## viewbook.com

## Use a Dreamhost Domain With Your Viewbook Account

## **1** Log in to your Dreamhost account and click "Manage Domains."

| C DreamHost                                                                                                    |                                                                                                    |
|----------------------------------------------------------------------------------------------------|----------------------------------------------------------------------------------------------------|
| HOME V<br>Dashboard                                                                                                    | Dashboard                                                                                                    |
| Manage Domains<br>Registrations<br>Reg. Transfer<br>Secure Hosting<br>Remap Sub-Dir<br>Anonymous FTP<br>Mongrel and Proxy<br>Stop The Hacker<br>DreamPress<br>Site Statistics | <ul> <li>What's New?</li> <li>Dedicated servers with SSDs are now available. You can now choose a dedicated box with a 12 core CPU, up to 64GB of RAM and up to 2TB of storage.</li> <li>Where? Launched 7 months ago</li> <li>We know you like the fast servers so DreamPress 2 is now even faster with Solid State Drives (SSDs), PHP 5.5 with OpCache and optional Hip Hop Virtual Machine (HHVM).</li> <li>Where? Launched 8 months ago</li> <li>You can now enable Node.js and Custom Ruby with Ruby Version Manager (RVM) support on our VPS. It's time to get one.</li> <li>Where? Launched 10 months ago</li> <li>Managed VPS Hosting with SSDs has arrived!</li> <li>All new VPS servers with SSDs, Ubuntu 12.04 LTS and 1GB of RAM are here. Get your new virtual private server today for only \$15/mo.</li> <li>Where? Launched a year ago</li> <li>Interested in cloud computing? DreamCompute is now in advanced beta! Get more info</li> </ul> |
| MAIL                                                                                                    | <ul> <li>and start your free trial here.</li> <li>Where? Launched a year ago</li> </ul>                                                                                                    |

**2** Scroll to the list of domain names and click "DNS" next to the domain you want to use with your Viewbook site.

| C DreamHost       |                                      |                       |  |  |  |  |
|-------------------|--------------------------------------|-----------------------|--|--|--|--|
| HOME              | Manage Domains                       |                       |  |  |  |  |
| DOMAINS 🔻         |                                      |                       |  |  |  |  |
| Manage Domains    |                                      |                       |  |  |  |  |
| Registrations     | Add Hosting to a Domain / Sub-Domain | Register a New Domain |  |  |  |  |
| Reg. Transfer     | All hosted domains on this account   |                       |  |  |  |  |
| Secure Hosting    | Demain                               | Pasistantian          |  |  |  |  |
| Remap Sub-Dir     | Domain                               | Registration          |  |  |  |  |
| Anonymous FTP     | annalisajohansson.com                | Emonal laft           |  |  |  |  |
| Mongrel and Proxy | DNS   Visit                          | 5 mons+ left.         |  |  |  |  |
| Stop The Hacker   |                                      |                       |  |  |  |  |
| DreamPress        | euroenekim cc                        |                       |  |  |  |  |
| Site Statistics   | DNS I Visit                          | 4 mons+ left.         |  |  |  |  |
| MAIL              |                                      |                       |  |  |  |  |
| COODIES           | augustalin nat                       |                       |  |  |  |  |
| 300DE3            | DNS   Visit   WebFTP   FTP   Add IP  | Unknown               |  |  |  |  |
| VPS               |                                      |                       |  |  |  |  |
| DEDICATED SERVERS |                                      |                       |  |  |  |  |
| CLOUD SERVICES    | eugenekim.us<br>DNS I Visit I Add IP | 9 mons+ left.         |  |  |  |  |
| USERS             |                                      |                       |  |  |  |  |
|                   |                                      |                       |  |  |  |  |

**3** You will notice a heading that says "Add a custom DNS record to..."

- Add www to the name field.
- Change the type to **CNAME**.
- Change the value to sites.viewbook.com
- Click "Add Record Now!" when you are finished.

| Refresh DNS                                                                                                    | S for eugenekim.us now?                                                   |                                        |  |  |  |  |
|----------------------------------------------------------------------------------------------------|---------------------------------------------------------------------------|----------------------------------------|--|--|--|--|
| Did you make a change to DNS that doesn't seem to be propagating? Try refreshing your domain's DNS information from here: |                                                                           |                                        |  |  |  |  |
| l want to refresh al                                                                                                    | l of eugenekim.us's DNS info now! (No more than one refresh is allowed pe | er 12 hours)                           |  |  |  |  |
| Change eug                                                                                                    | enekim.us's whois nameservers                                             |                                        |  |  |  |  |
| Nameserver 1:                                                                                                    |                                                                           | ns1.dreamhost.com                      |  |  |  |  |
| Nameserver 2:                                                                                                    |                                                                           | ns2.dreamhost.com                      |  |  |  |  |
| Nameserver 3:<br>(optional)                                                                                               |                                                                           | ns3.dreamhost.com                      |  |  |  |  |
| Nameserver 4:<br>(optional)                                                                                               |                                                                           |                                        |  |  |  |  |
|                                                                                                    |                                                                           | Set these nameservers for eugenekimusi |  |  |  |  |
| Add a custor                                                                                                    | m DNS record to eugenekim.us:                                             |                                        |  |  |  |  |
| Name:<br>(leave blank for ju                                                                                              | ist 'eugenekim.us')                                                       | .eugenekim.us                          |  |  |  |  |
| Type:<br>(Want MX? Go he                                                                                                  | re!)                                                                      | CNAME \$                               |  |  |  |  |
| Value:                                                                                                    |                                                                           | sites.viewbook.com                     |  |  |  |  |
| Comment:<br>(optional)                                                                                                    | Click "Add Record Now!" when finished.                                    |                                        |  |  |  |  |
|                                                                                                    |                                                                           | Please wait                            |  |  |  |  |

**4** Add an **A** record for the naked domain, or **(a)** in the same place.

- Set the name field to @.
- Set the type to **A**.
- Set the value to **174.129.219.149**.
- Click "Add Record Now!" when you are finished.

| Name:        |                                        | eugenekim.u     |
|--------------|----------------------------------------|-----------------|
| (leave blank | for just 'eugenekim.us')               |                 |
| Type:        |                                        | A ¢             |
| (Want MX? (  | Go here!)                              |                 |
| Value:       |                                        | 174.129.219.149 |
| Comment:     | Click "Add Record Now!" when finished. |                 |

## **5** It should look like this when the process is complete.

| Your custom DNS records for eugenekim.us: |       |                     |  |  |  |
|-------------------------------------------|-------|---------------------|--|--|--|
| Record (eugenekim.us zone)                | Туре  | Value               |  |  |  |
|                                           | A     | 174.129.219.149     |  |  |  |
| www                                       | CNAME | sites.viewbook.com. |  |  |  |
|                                           |       |                     |  |  |  |

**6** Add the domain name in the Viewbook Dashboard. Normally, it starts working in a few hours, but it could take a day or so for the records to propagate. It if doesn't work by the next day, you probably did something incorrectly.